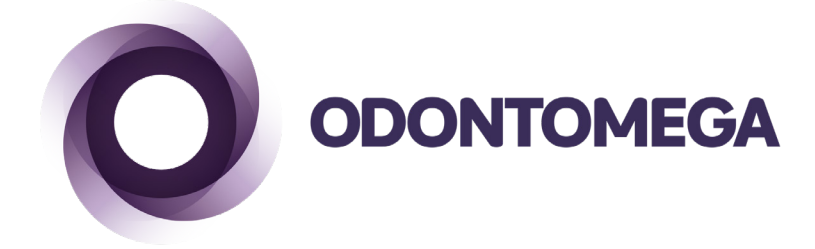

# Guia Rápido **BLAZIR** Forno para sinterização de zircônia

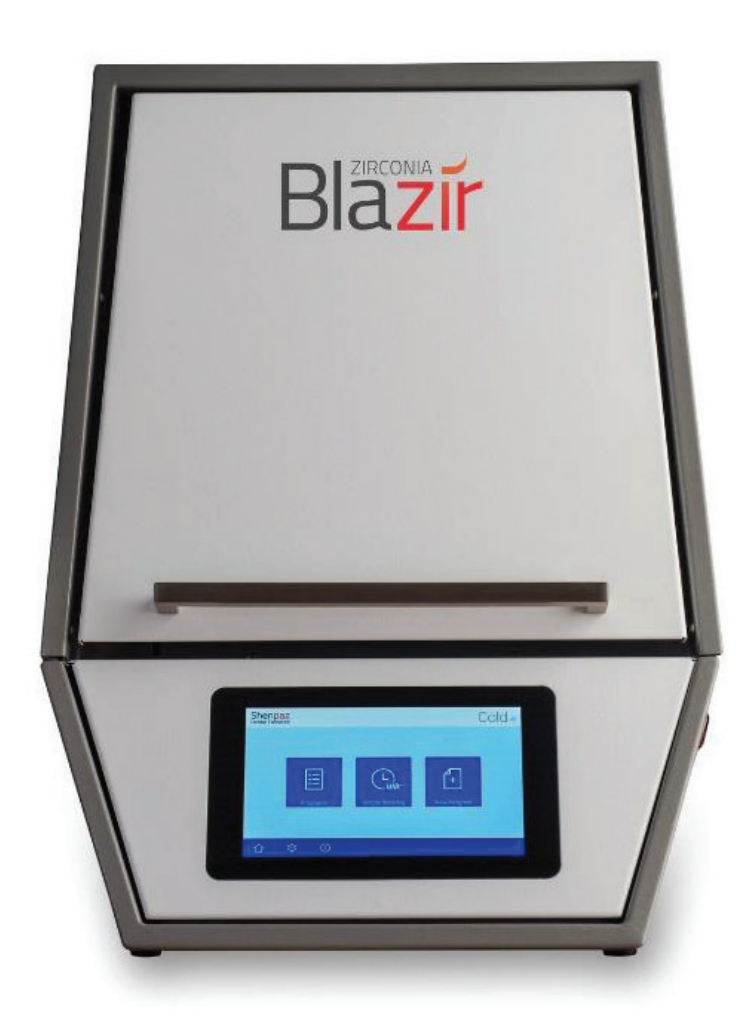

- 1• Siga a primeira parte deste guia para posicionar corretamente as resistências do forno.
- 2• Conecte o forno em uma alimentação de 230V.
- 3• De Start em um programa.

## Inserindo as resistências e conectando o cabo de energia

### Ferramentas necessárias: 2 chaves nº 10, 1 chave Philips nº 2.

**1.** Remover a tampa do topo do forno desparafusando com a chave Philips nº 2. Manter os 4 parafusos para recolocá-los.

### Conteúdo: 4 resistências e 3 fitas metálicas.

1. Inserir com extremo cuidado as 4 resistências nos locais designados. As resistências são frágeis.

**2.** Conectar as resistências com as fitas metálicas na posição correta, de acordo com a figura 1 utilizando duas chaves nº 10. Apertar as chaves em direções opostas.

3. As duas resistências frontais necessitam de cabos de energia conforme a figura 1.

**4.** Verificar para que o T/C não toque nas fitas metálicas.

**5.** Coloque novamente a tampa do fornor com a chaminé. Certifique-se de que a chaminé está posicionada conforme o furo. Feche os 4 parafusos.

**6.** Quando tudo estiver corretamente fechado e conectado ligue o cabo de energia do forno na tomada e ligue o forno no botão traseiro.

**7.** Após ligar o forno a logo irá aparecer por alguns segundos e depois a tela inicial do forno. Existem três maneiras de operar o forno:

![](_page_1_Picture_14.jpeg)

![](_page_1_Picture_15.jpeg)

![](_page_1_Picture_16.jpeg)

- 1. Adicionar um programa novo.
- 2. Sistema "VIA", veja no manual completo.
- 3. Selecionar programas já existentes (blocos ZirkOM).

#### NOVO PROGRAMA

Criar um novo programa que não está configurado previamente. Selecionar o ícone "Novo Programa" na tela principal.

#### Existem dois métodos para criar um novo programa.

> Selecionar a marca de zircônia na lista e editar o nome.

> Após criar um nome colocar os parâmetros manualmente.

Com o forno Blazir é possível programar qualquer tipo de parâmetro e qualquer tipo de patamar de acordo com o ciclo indicado pelo fabricante da zircônia.

Em caso de erro, o campo programado ficará vermelho, indicando que o parâmetro não pode ser programado ou está faltando.

No final da programação apertar o botão de salvar 🖾 posteriormente apertar a seta > para chegar na tela do gráfico e depois apertar Start para iniciar o programa ▷ .

![](_page_2_Picture_11.jpeg)

![](_page_3_Picture_0.jpeg)

OdontoMega Importação e Comércio de Produtos Odontológicos Ltda. Rua Rui Barbosa, 640, Ribeirão Preto, SP - CEP 14015-120 Telefone: (16) 3610.9636 odontomega@odontomega.com.br www.odontomega.com.br